## **Steps to select Generic Elective Course.**

 PCCAS - College Management Sy X + σ × -> C A Not secure | chow ∾ ☆ \varTheta : ÷ les.ac.in/UMS/ind ≣ tf PCCAS E-PORTAL Q YOUR PROFILE My Campus ACADEMIC INFORMATION Take Admission on : 2019 Current Semester : 3 Degree : Under Graduate Structure : Single Major Subject 1 : Chemistry | Type :M Ourrent Academic Year : 2020-21 Ourrent Academic Cycle : 2 Program : B.Sc. Foundation Subject : Portuguese Subject 1 : NO SUBJECT | Type : LAST LOGIN : 2020-10-29 11 06:19.8

1] Login into your C-Login Portal and click on "My Campus" module as shown below.

2] Select Generic Elective Course Option as shown below.

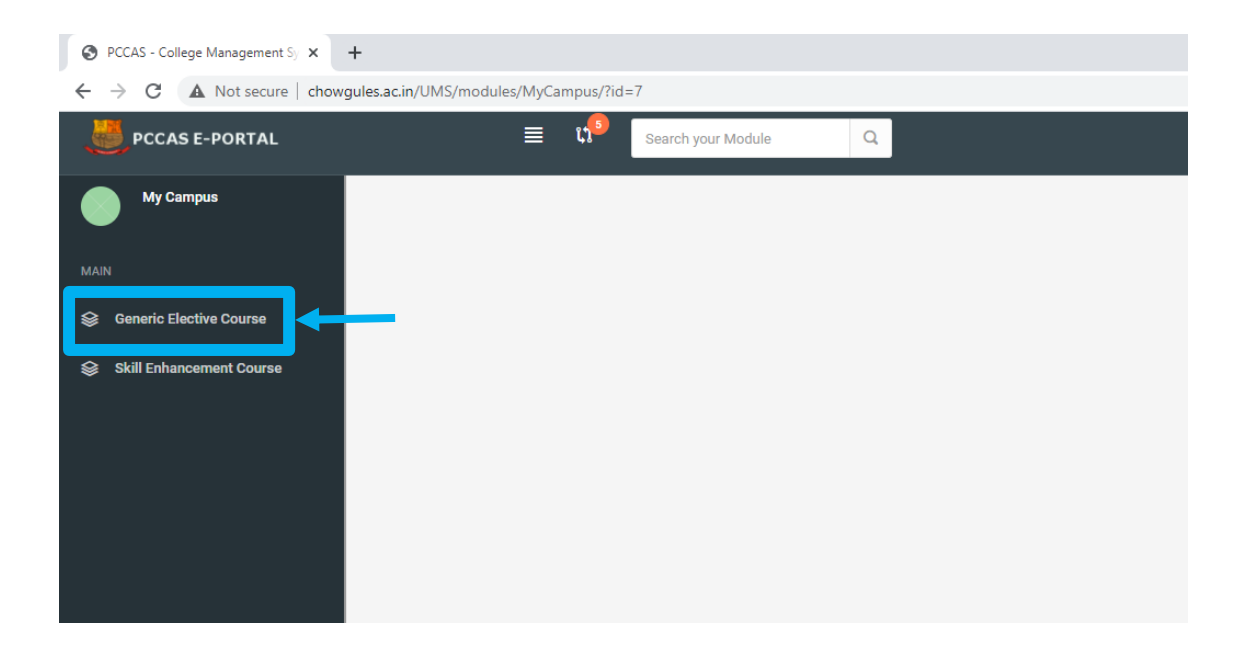

## 3] Next read instructions and click on "Launch" button

| S PCCAS - College Management Sy X                               | +                            |                                                                                                    |             | - 0          | × |
|-----------------------------------------------------------------|------------------------------|----------------------------------------------------------------------------------------------------|-------------|--------------|---|
| ← → C ▲ Not secure   chowgules.ac.in/UMS/modules/MyCampus/?id=7 |                              |                                                                                                    |             |              |   |
| DCCAS E-PORTAL                                                  | ≡ 11 <sup>9</sup>            | Search your Module Q                                                                                                    |             |              |   |
| My Campus                                                       | Work with GEC Selection Form |                                                                                                    |             |              |   |
|                                                                 | ♠ / GEC Selection            |                                                                                                    | 💭 Support 🚽 | Link Forms > | ~ |
| MAIN                                                            |                              |                                                                                                    |             |              |   |
| Seneric Elective Course                                         |                              |                                                                                                    |             |              |   |
| Skill Enhancement Course                                        | Dear                         | Students,                                                                                                    |             |              |   |
| *                                                               | Please                       | read the rules before selecting your GEC(General Elective Course) Course                                                     |             |              |   |
|                                                                 | Sr.No                        | Rules                                                                                                    |             |              |   |
|                                                                 | 1                            | All below Courses are offered as GEC (Old Semester)                                                                          |             |              |   |
|                                                                 | 2<br>3<br>4<br>5             | Students from FYBA / FYBSc (Single Major) and SYBA / B.Sc (Major- minor & Double Major ) have to opt for any<br>course       | any GEC     |              |   |
|                                                                 |                              | Students cannot opt for the same GEC course opted at the earlier semester.                                                   |             |              |   |
|                                                                 |                              | Students cannot opt for the courses offered by their own department                                                          |             |              |   |
|                                                                 |                              | These courses are 4 credit (4 hrs /week) and 2 credit (2 hrs / week) courses without having separate practical<br>component. |             |              |   |
|                                                                 |                              | Launch 💽                                                                                                    |             |              |   |
|                                                                 |                              |                                                                                                    |             |              |   |
|                                                                 |                              |                                                                                                    |             |              |   |
| www.chowgules.ac.in/UMS/index.jsp                               | ] .                          |                                                                                                    |             |              |   |

## 4] Choose GEC Course and click submit. Done!!!

| PCCAS - College Management S X +                                   |                                                                                                    |                  |  |
|--------------------------------------------------------------------|----------------------------------------------------------------------------------------------------|------------------|--|
| ← → C ▲ Not secure   chowgules.ac.in/UMS/modules/MyCampus/?id=7    |                                                                                                    |                  |  |
| DCCAS E-PORTAL                                                     | E the Search your Module Q                                                                                                    | ELVISHA COLACO 🗸 |  |
| My Campus<br>MAIN Generic Elective Course Skill Enhancement Course | Work with GEC Selection Form Select GEC Select your GEC Course : Choose. Submit Note: Once submitted cannot be changed later                                                                                       | ×                |  |
|                                                                    |                                                                                                    | Close            |  |
|                                                                    | Students cannot opt for the courses offered by their own department     These courses are 4 credit (4 hrs /week) and 2 credit (2 hrs / week) courses without having separate practical     component.     Launch ① |                  |  |